## MANUEL D'UTILISATION

Comment d'eclarer

LA TAXE DE SÉJOUR

SUR LA PLATEFORME

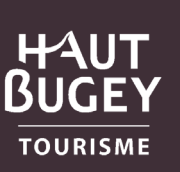

= Montagnes du jura

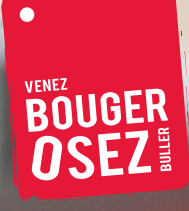

# SOMMAIRE

#### INTRODUCTION

| Taxe de séjour<br>Plateforme de déclaration en ligne                                | page 3<br>page 3                 |
|-------------------------------------------------------------------------------------|----------------------------------|
| PRÉSENTATION                                                                        |                                  |
| Page d'accueil                                                                      | pages 4 & 5                      |
| CALCULATRICE                                                                        |                                  |
| Mode de calcul de la taxe de séjour<br>Hébergement non classé<br>Hébergement classé | <sup></sup> pages 6 & 7          |
| VOTRE ESPACE PERSONNEL                                                              |                                  |
| Vérifier vos informations<br>Vos coordonnées<br>Vos hébergements                    | <sup>"</sup> page 8              |
| PROCÉDURE DE DÉCLARATION                                                            |                                  |
| Comment remplir le formulaire                                                       |                                  |
| Hébergement non classe<br>Hébergement classé                                        | page 9 & 10<br>page 9<br>page 10 |
| FIN DE PROCÉDURE                                                                    |                                  |
| Valider votre déclaration                                                           |                                  |
| Quitter votre espace personnel                                                      | page 11<br>page 11               |
| RÉGLER LA TAXE DE SÉJOUR                                                            |                                  |
| Télécharger son reçu de déclaration<br>Paiement de la taxe de séjour                | page 11<br>page 11               |

# INTRODUCTION

## **TAXE DE SÉJOUR**

La taxe de séjour est collectée durant toute l'année civile par l'ensemble des hébergeurs touristiques, quel que soit leur statut, auprès de toute personne qui séjourne une nuit au moins à titre onéreux sur le territoire du Haut-Bugey, qui n'est pas domiciliée dans l'une de ses communes et n'y possède pas non plus une résidence à raison de laquelle elle est passible de la taxe d'habitation.

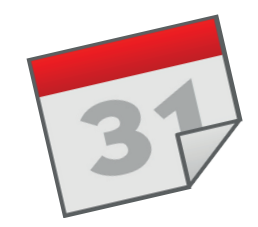

### collecte de la taxe du 1er janvier au 31 décembre

Une déclaration à faire 2 fois par an suivant ces périodes :

> au + tard le 15 octobre pour la période du 1er avril au 30 septembre

> au + tard le 15 avril pour la période du 1er octobre au 30 mars

## PLATEFORME DE DÉCLARATION EN LIGNE

1 - Munissez-vous de votre identifiant et de votre mot de passe reçus par mail ou remis en main propre.

2 - Connectez-vous à la plateforme informatique : *https://ts-hautbugey.consonanceweb.fr/* 

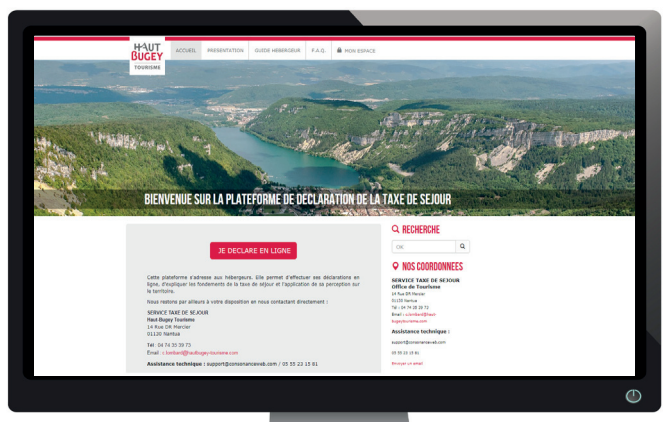

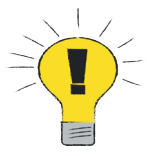

La plateforme de déclaration vous permet également d'avoir accès à une présentation de la taxe de séjour et la législation correspondante.

# PRÉSENTATION

## PAGE D'ACCUEIL

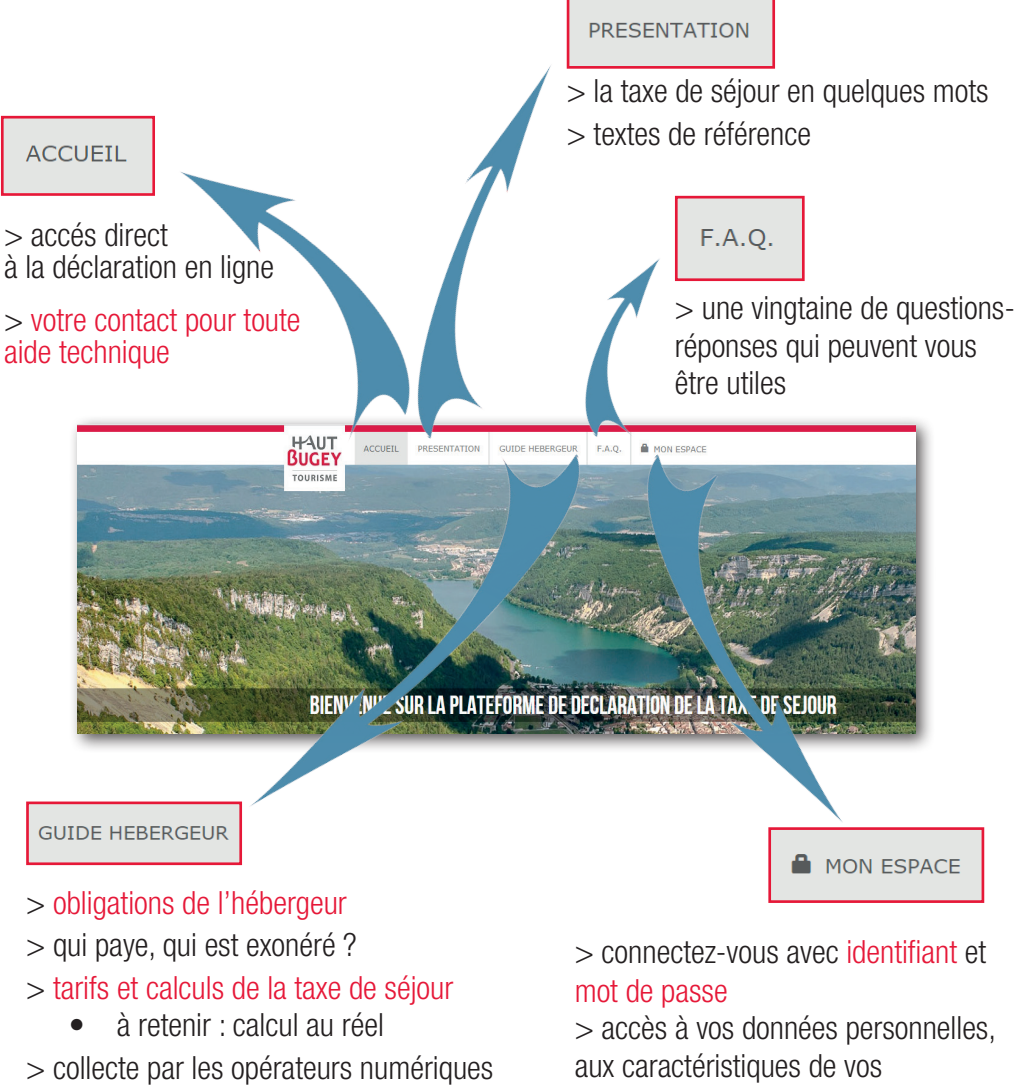

- > classement touristique
- > guide pratique de la taxe de séjour

hébergements, à l'historique de vos déclarations

#### VOTRE CONTACT A HAUT-BUGEY TOURISME

- > Christelle Lombard
- > tél 06 44 81 83 69
- > c.lombard@hautbugey-tourisme.com

#### **BOUTON «JE DECLARE EN LIGNE»**

 > Une fois familiarisé avec cette plateaforme de déclaration en ligne, vous pourrez accéder directement depuis la page d'accueil au formulaire de déclaration
 > identifiant et mot de passe vous seront

demandés

JE DECLARE EN LIGNE

Cette plateforme s'adresse aux hébergeurs. Elle permet d'effectuer ses déclarations en ligne, d'expliquer les fondements de la taxe de séjour et l'application de sa perception sur le territoire.

Nous restons par ailleurs à votre disposition en nous contactant directement :

SERVICE TAXE DE SEJOUR Haut-Bugey Tourisme 14 Rue DR Mercier 01130 Nontue

Tél · 06 44 81 83 69

Email : c.lombard@hautbugey-tourisme.com

Accistance technique : support@consonanceweb.com / 05 55 23 15 81

#### CALCULATRICE

> Vous pouvez accéder au simulateur de la calculatrice à tout moment, sans vous connecter

> Cet outil peut vous servir quand vous êtes face au client pour calculer le montant de sa taxe de séjour

> La calculatrice vous servira lors de votre déclaration semestrielle (son utilisation est décrite page suivante)

#### 

#### **•** NOS COORDONNEES

Q

SERVICE TAXE DE SEJOUR Office de Tourisme 14 Rue DR Mercier 01130 Nantua Tél : 06 44 81 83 69

Email : c.lombard@hautbugeytourisme.com

Assistance technique :

support@consonanceweb.com

05 55 23 15 81

Envoyer un email

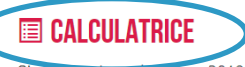

Simulation taxe de sejour 2019 : Accéder au simulateur

**DOCUMENTS** 

- Délibération du 25 septembre 2018
- Délibération du 31 janvier 2019
- Grille tarifaire de la taxe de séjour
- Modèle de registre du logeur
- Manuel d'utilisation de la plateforme

### **UNE LISTE DE DOCUMENTS UTILES**

- > Délibérations
- > Grille tarifaire de la taxe de séjour
- > Modèle de registre du logeur
- > Mode d'emploi plateforme

# CALCULATRICE

## MODES DE CALCUL DE LA TAXE DE SÉJOUR

Sur tout le territoire du Haut-Bugey, le montant de la taxe de séjour est calculé **au réel**. Il existe cependant un calcul différent, que vous soyez propriétaire d'un **hébergement classé** (unité de calcul en euros) **ou non classé** (calcul à 3 %, à l'exception des hébergements de plein air).

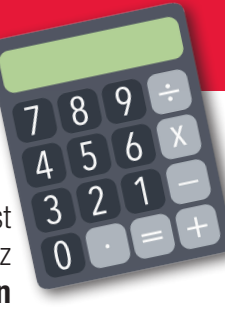

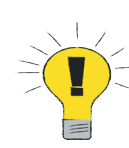

Petit rappel sur le classement et la labellisation des hébergements

Le seul critère à retenir pour déterminer le mode de calcul de la taxe de séjour est le classement de votre hébergement par un organisme accrédité. L'obtention de ce classement se traduit par l'octroi d'une à cinq étoiles.

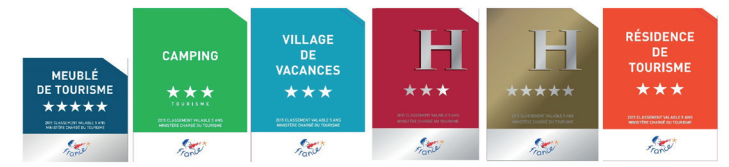

A savoir : Le classement en étoiles n'existe pas pour certains hébergements ; c'est le cas par exemple des chambres d'hôtes\* et gîtes d'étape ou de séjour.

La labellisation d'un hébergement permet d'intégrer un réseau privé comme Clévacances, Accueil Paysan, Gîtes de France, Clé verte, ... qui favorise la promotion touristique. En aucun cas ces labels ne sont pris en compte pour le mode de calcul de la taxe de séjour.

### **HÉBERGEMENT NON CLASSÉ**\*

1 - Cliquer sur la dernière ligne<sup>\*</sup> du tableau qui correspond aux hébergements non classés

- 2 Renseigner le prix de la nuitée hors taxe
- 3 Renseigner le nombre de nuits
- 4 Renseigner le nombre total d'occupants

5 - Renseigner le nombre de personnes assujetties (ne pas prendre en compte les personnes exonérées de la taxe de séjour)

## HÉBERGEMENT CLASSÉ

1 - Cliquer sur type d'hébergement/ catégorie de classement en étoiles

- 2 Renseigner le nombre de nuits
- 3 Renseigner le nombre de personnes assujetties (ne pas prendre en compte les personnes exonérées de la taxe de séjour)

vous obtenez le montant total de la taxe de séjour et la part de la taxe additionnelle

\*la tarification d'une chambre d'hôtes est la même que celle d'un hôtel 1 étoile, soit 0,44 € (voir grille tarifaire)

|        | Catégories d'hébergements                                                                                                    | Tarif |
|--------|----------------------------------------------------------------------------------------------------|-------|
|        | Palaces                                                                                                    | 1.65€ |
|        | Hôtels de tourisme 5 étailes () : des las de tourisme 5 étoiles, meublés de tourisme 5 étoiles                                                                                                    | 1.65€ |
|        | Hôtnis de nui sine rélaires, résidences de tourisme 4 étoiles, meublés de tourisme 4 étoiles                                                                                                    | 1.65€ |
| JUNIE  | ters de tourisme 3 étoiles, résidences de tourisme 3 étoiles, meublés de tourisme 3 étoiles                                                                                                    | 0.77€ |
| EMPLE  | Harels de tourisme 2 étoiles, résidences de tourisme 2 étoiles, meublés de tourisme 2 étoiles, villages de vacances 4 et 5                                                                                                    | 0.55€ |
| ON CLA | Hotels de tourisme 1 étoile, résidences de tourisme 1 étoile, meublés de tourisme 1 étoile, villages de vacances 1,2 et 3 étoiles, chambres d'hôtes                                                                                                    | 0.44€ |
|        | Terrains de camping et terrains de caravanage classés en 3,4 et 5 étoiles et tout autre terrain d'hébergement de plein air de<br>caractéristiques équivalentes, emplacements dans des aires de camping-cars et des parcs de stationnement touristiques par<br>tranche de 24 heures | 0.44€ |
|        | Terrains de camping et terrains de caravanage classés en 1 et 2 étoiles et tout autre terrain d'hébergement de plein air de<br>caractéristiques équivalentes, ports de plaisance                                                                                                   | 0.22€ |
|        | Tout hébergement en attente de classement ou sans classement à l'exception des hébergements de plein air. Pourcentage<br>entre 1 et 5%. Tarif plafonné à 1.65 €. (dont ajout de taxe additionnelle : 0.15 €, après calcul du tarif)                                                | 3.00  |

2 SAISISSEZ vos informations

5 SAISISSEZ

- > une chambre d'hôtes
- > à 150 € la nuit
- > occupée par 5 adultes
- et 1 enfant
- > pendant 3 nuits

CLASSÉ

|                                         | 3.00 %<br>(taux appliqué)                                           |
|-----------------------------------------|---------------------------------------------------------------------|
| Prix de la nuitée en € HT du logement : | 150                                                                 |
| Nombre de nuits :                       | 3                                                                   |
| Nombre d'occupants :                    | 6                                                                   |
| Nombre d'assujettis :                   | 5                                                                   |
|                                         | 15 NUITÉES SOIT 12.45 €<br>DONT 10% DE TAXE ADDITIONNELLE ( 1.20 €) |

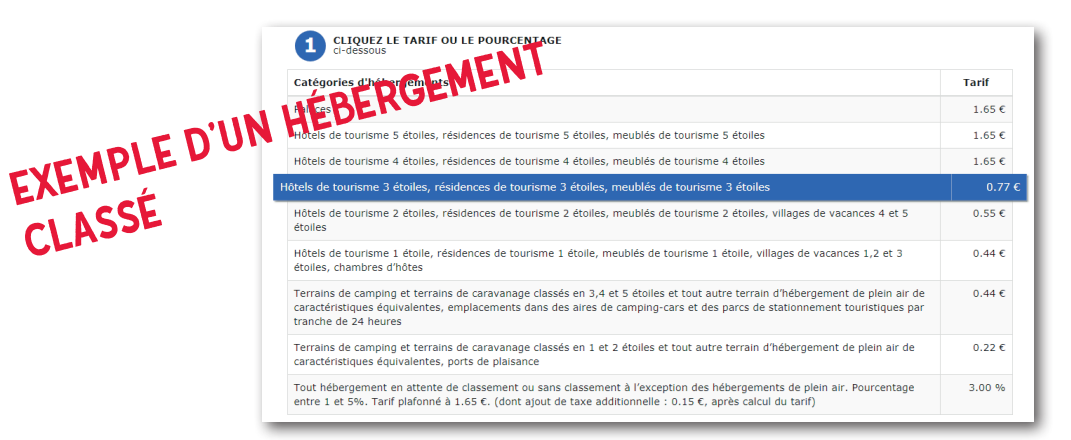

> une location 3 étoiles > occupée par 5 adultes et 1 enfant > pendant 3 nuits

| Calcul du montant à perce | evoir                                    |
|---------------------------|------------------------------------------|
|                           | 0.77 €<br>(Tarif annliqué)               |
|                           | (1cm1 cdp)nduc)                          |
| Nombre de nuits :         | 3                                        |
| Nombre d'assujettis :     | 5                                        |
|                           | 15 NUITÉES SOIT 11.55 €                  |
|                           | DONT 10% DE TAXE ADDITIONNELLE ( 1.05 C) |
|                           |                                          |

# **VOTRE ESPACE PERSONNEL**

## **VÉRIFIER VOS INFORMATIONS**

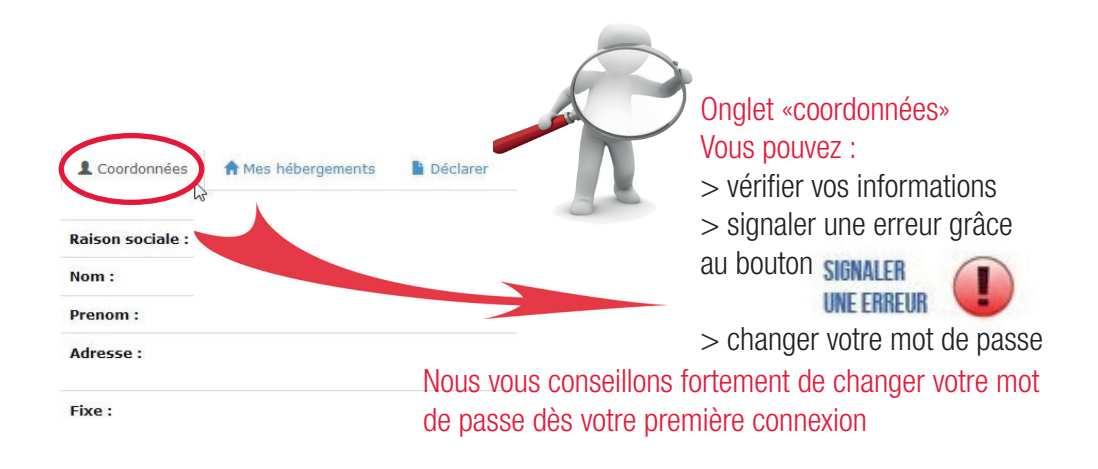

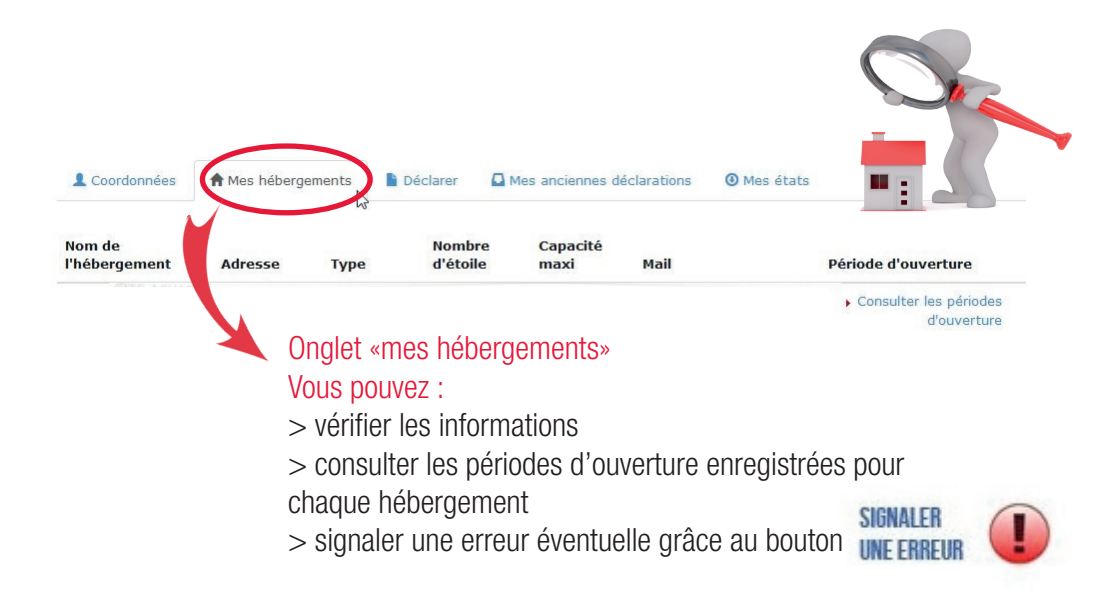

# **PROCÉDURE DE DÉCLARATION**

## PÉRIODE DE DÉCLARATION

| Le Coordonnées 👚 Mes hébergements |                                                  | Déclarer                         |                              |                                      | Mes états  |                         |  |
|-----------------------------------|--------------------------------------------------|----------------------------------|------------------------------|--------------------------------------|------------|-------------------------|--|
| Nom de<br>l'hébergement           | Adresse                                          | Туре                             | Nombre<br>d'étoiles          | Capacité<br>maxi                     | Mail       | Période de déclaration  |  |
|                                   |                                                  |                                  |                              |                                      |            | Choisissez une périor v |  |
| Pour choisir<br>cliquez sur       | <sup>.</sup> <mark>la périod</mark><br>le menu d | <mark>e de dé</mark><br>léroular | claration so<br>t «choisisse | <mark>ouhaitée</mark> ,<br>ez une pé | riode de c | déclaration»            |  |

et sélectionnez la période qui vous intéresse

## HÉBERGEMENT NON CLASSÉ : EXEMPLE pour une location de 6 pers. COMMENT REMPLIR LE FORMULAIRE : À CHAQUE SÉJOUR

Exemple d'un gîte non classé occupé du 17 au 24 août par 6 personnes dont 4 adultes et 2 enfants dont le tarif HT de la nuit est de  $85 \in$ > le client devra payer 13,16  $\in$  de taxe de séjour

DÉCLARATION 1ER SEMESTRE 2019

| Début                             | Fin                               | Nbre<br>d'occupants | Nbre<br>d'assujettis | Nbre<br>d'exonérés | Tarif<br>logement HT<br>€ / nuit | TSU       | TOTAL  |   |
|-----------------------------------|-----------------------------------|---------------------|----------------------|--------------------|----------------------------------|-----------|--------|---|
| 17/08/2019<br>nombre de nuits : 7 | 24/08/2019<br>nuitées taxées : 28 | 6                   | 4                    | 2                  | 85                               | 0.47<br>€ | 13.16€ | 0 |
| jj/mm/aaaa<br>nombre de nuits :   | jj/mm/aaaa<br>nuitées taxées :    |                     |                      |                    |                                  |           |        | 0 |
|                                   |                                   |                     | 1ER 5                | SEMESTRE 2019      | - TOTAL À REVI                   | ERSER     | 13.16€ | 0 |

Retour

Cliquer sur 📀 en fin de ligne pour déclencher le calcul de la taxe et développer une nouvelle ligne de saisie

Déclarer

A NOTER : les calculs du nombre d'exonérés et du montant de la taxe de séjour se font automatiquement

Bien penser à cliquer sur le bouton vert € Déclarer avant de quitter la page et vous déconnecter.

## HÉBERGEMENT CLASSÉ : EXEMPLE pour un gîte classé \*\* de 4 pers. COMMENT REMPLIR LE FORMULAIRE : EN FIN DE SEMESTRE

DÉCLARATION 1ER SEMESTRE 2019

| Collecte directe par l'hébergeur<br>Description | Nombre de nuitées                       |
|-------------------------------------------------|-----------------------------------------|
| Plein tarif 3                                   | 82 × 0.55 €                             |
| Exonérées 3                                     | 18 × 0 €                                |
| Taxe additionnelle départementale               | dont 10%                                |
| Nombre de personnes logées                      | 12                                      |
| Justificatif                                    | Titre: Justificatif_logeur_             |
| Votre registre du logeur                        | Choisir un fichier Aucun fichier choisi |
|                                                 | Total 100 nuitées - 45,10 €             |

**« Plein tarif »** = nombre total de nuitées réalisées durant le séjour par les personnes logées non exonérées (soit les personnes de plus de 18 ans)

#### exemple :

2 adultes pendant 1 semaine, soit 14 nuitées 4 adultes pendant 2 semaines, soit 56 nuitées 3 adultes pendant 4 nuits, soit 12 nuitées

renseignez 82 nuitées (= 14+56+12)

**« Exonérées »** = nombre total de nuitées réalisées durant le séjour par les personnes logées exonérées (se référer à l'onglet «guide hébergeur») exemple :

2 enfants pendant 1 semaine, soit 14 nuitées 1 enfant pendant 4 nuits, soit 4 nuitées

renseignez **18** nuitées (= 14+4)

**«Nombre de personnes logées»** = nombre total de personnes accueillies durant le séjour exonérées + non exonérées.

renseignez 12 (= 9 adultes + 3 enfants)

Bien penser à cliquer sur le bouton vert € Déclarer avant de quitter la page et vous déconnecter.

Afin de joindre votre registre du logeur à votre déclaration, cliquez sur «choisir un fichier» et sélectionnez votre fichier numérique :

> Justificatif Votre registre du logeur

Titre: Registre\_logeur\_ Choisir un fichier Aucun fichier choisi

# **MODIFICATION ET FINALISATION**

## **MODIFIER VOTRE DÉCLARATION**

Vous pouvez modifier vos déclarations à tout moment jusqu'à la fin de chaque période de déclaration (15 avril et 15 octobre). Après ces dates, vous ne pourrez plus modifier. Cliquez sur «Mes déclarations» et choisissez la bonne période de déclaration puis cliquez sur le crayon vert de la colonne «Modifier».

| L Cod | ordonnées | 🕈 Mes hébergements | Déclarer 🛛 🖾 Mes ancienn | es déclarations <a> <li>Mes éta</li></a> | Mes états |          |      |
|-------|-----------|--------------------|--------------------------|------------------------------------------|-----------|----------|------|
| Mode  | Hébergen  | nent               | Date déclaration         | Période de déclaration                   | Montant   | Modifier | Reçu |
| Réel  | Gîte XXXX | XXX                | 10/09/2019               | 1er Semestre 2019                        | 27.50€    |          | €    |

#### Rappel semest

du 1er avril au 30 septembre > déclarer au + tard le 15 octobre du 1er octobre au 30 mars > déclarer au + tard le 15 avril

### **QUITTER VOTRE ESPACE PERSONNEL**

en cliquant sur le bouton :

O Déconnexion

La déconnexion est vivement conseillée avant de quitter la plateforme

# **RÉGLER LA TAXE DE SÉJOUR**

## TÉLÉCHARGER SON REÇU DE DÉCLARATION

Dans l'onglet «Mes déclarations»\* de votre espace personnel, vous avez la possibilité de consulter et de télécharger un reçu de votre déclaration en cliquant sur la flèche bleue «reçu».

\*chaque hébergement doit faire l'objet d'une déclaration distincte

## PAIEMENT DE LA TAXE DE SÉJOUR

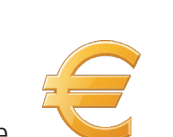

La plateforme de déclaration ne permet pas le paiement en ligne. Comment faire ? > imprimer chacun des états du semestre concerné en cliquant sur la flèche bleue «reçu» de votre espace personnel > joindre le règlement correspondant libellé au Trésor Public

=> adresser le tout sans attendre ni facture ni titre du Trésor Public à : Trésor Public - 188 rue Anatole France - 01100 Oyonnax

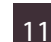

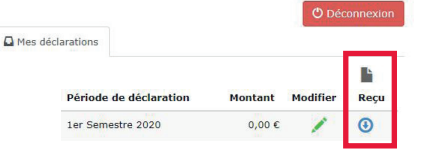

# MANUEL D'UTILISATION

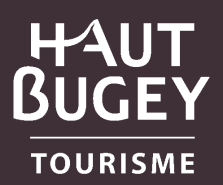

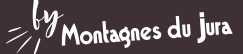

Pour toute question concernant la taxe de séjour :

Christelle Lombard Responsable Lien aux hébergeurs

Haut-Bugey Tourisme c.lombard@hautbugey-tourisme.com port. 06 44 81 83 69

### OFFICE DE TOURISME HAUT-BUGEY

### ESPACE 3 LACS

14 rue du Docteur Mercier 01130 Nantua

Tél. +33 (0)4 74 12 11 57 info@hautbugey-tourisme.com www.hautbugey-tourisme.com

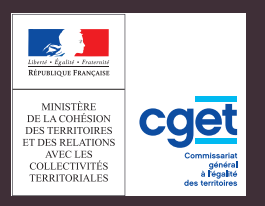

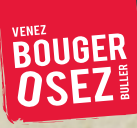